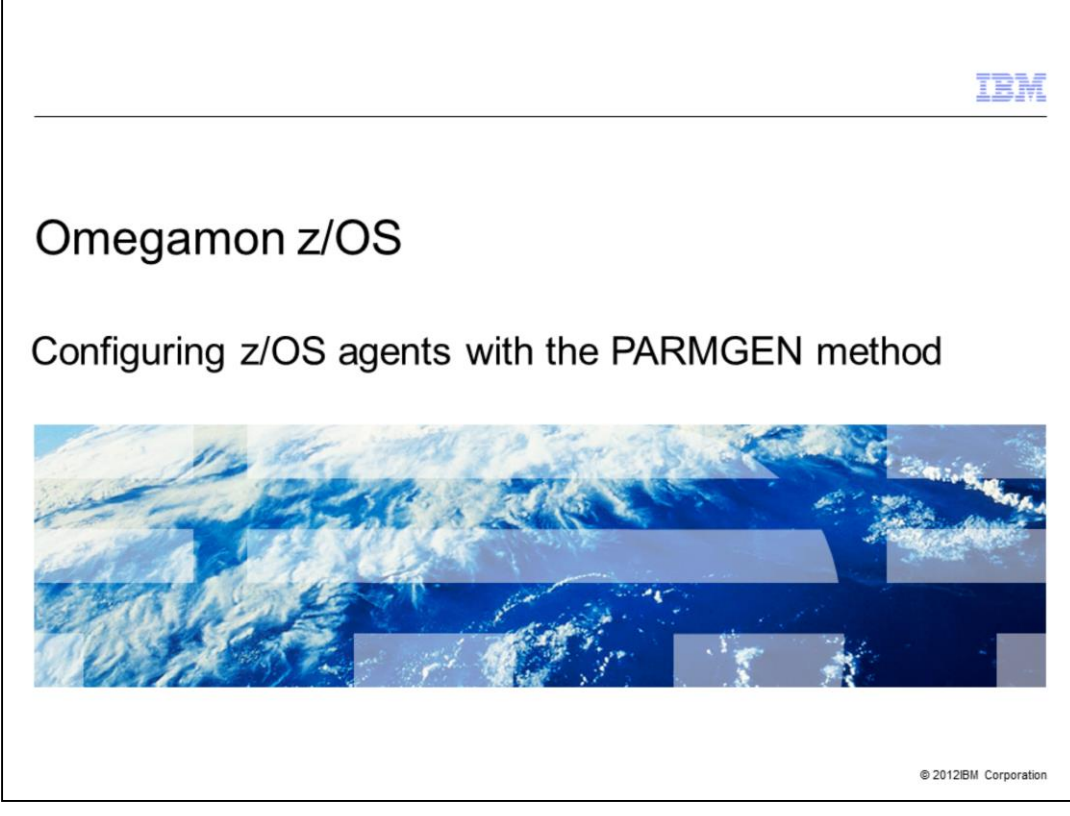

Omegamon z/OS<sup>®</sup>: Configuring z/OS agents with the PARMGEN method.

|                                                                                                    | IBM                    |
|----------------------------------------------------------------------------------------------------|------------------------|
| Objectives                                                                                               |                        |
|                                                                                                    |                        |
| When you complete this module, you can install your Omegamon z/OS agent PARMGEN instead of the ICAT tool | with                   |
|                                                                                                    |                        |
|                                                                                                    |                        |
|                                                                                                    |                        |
|                                                                                                    |                        |
|                                                                                                    |                        |
|                                                                                                    |                        |
| 2 Configuring z/OS agents with the PARMGEN method                                                        | © 2012 IBM Corporation |

This module contains the main steps to use the new installation method for Omegamon z/OS agents.

PARMGEN is a new configuration method that you can use as an alternative to the ICAT method.

When you complete this module, you can install your Omegamon z/OS agent by using PARMGEN instead of the ICAT tool.

|                             |                                                  | IBM                    |
|-----------------------------|--------------------------------------------------|------------------------|
| Outlin                      | e                                                |                        |
|                             |                                                  |                        |
|                             |                                                  |                        |
| <ul> <li>Advant</li> </ul>  | tages to using PARMGEN instead of ICAT           |                        |
| <ul> <li>Workfl</li> </ul>  | low PARMGEN steps                                |                        |
| <ul> <li>Applyir</li> </ul> | ng the PARMGEN PTF                               |                        |
| <ul> <li>Job ex</li> </ul>  | Recution history                                 |                        |
|                             |                                                  |                        |
|                             |                                                  |                        |
|                             |                                                  |                        |
|                             |                                                  |                        |
|                             |                                                  |                        |
|                             |                                                  |                        |
|                             |                                                  |                        |
|                             |                                                  |                        |
| 3                           | Configuring z/OS agents with the PARIMGEN method | © 2012 IBM Corporation |

This module explains the key concepts needed to use PARMGEN and the advantages to using PARMGEN instead of ICAT. It provides a workflow that shows the eight steps to running a complete agent installation. For this purpose, you must apply the PTF that allows you to start with PARMGEN.

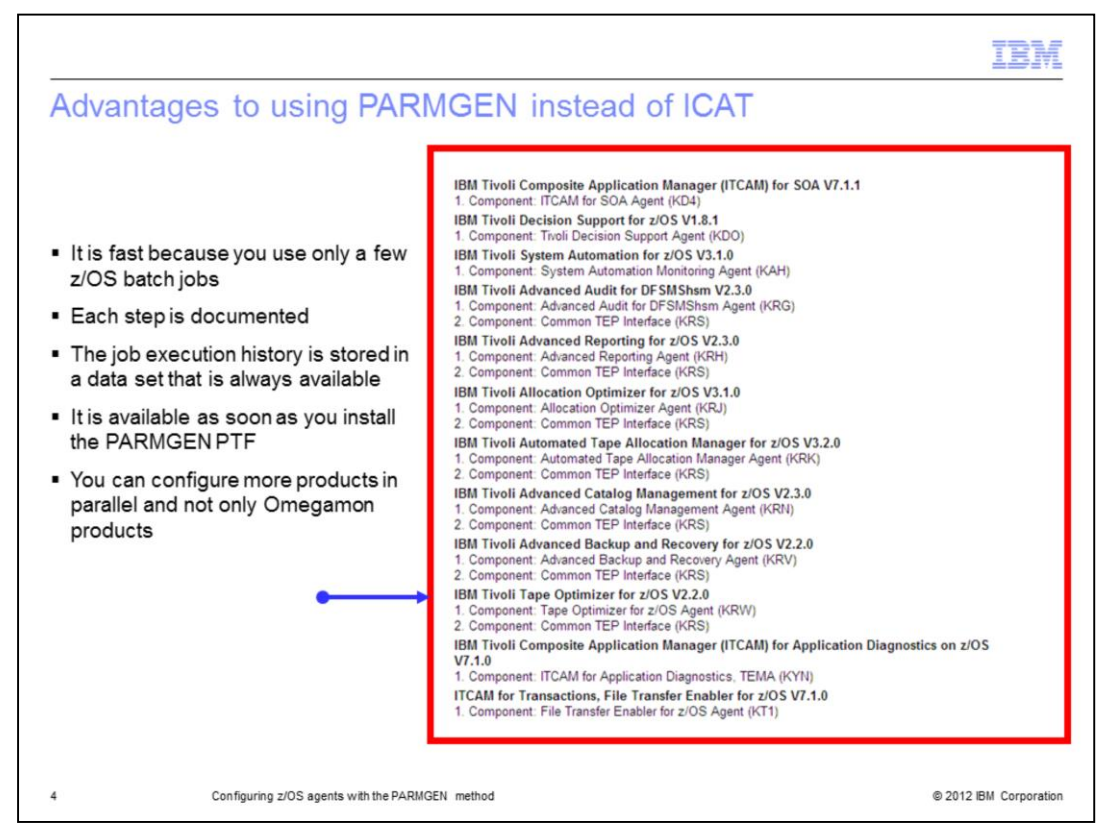

PARMGEN is fast because you use only a few z/OS batch jobs to complete an agent installation.

Each step is documented and the job execution history is always available because it is stored in specific data sets. ICAT does not store any job results.

PARMGEN is available as soon as you install one specific PTF.

Besides, you can also configure several products and not only the Omegamon ones, as indicated in the red box.

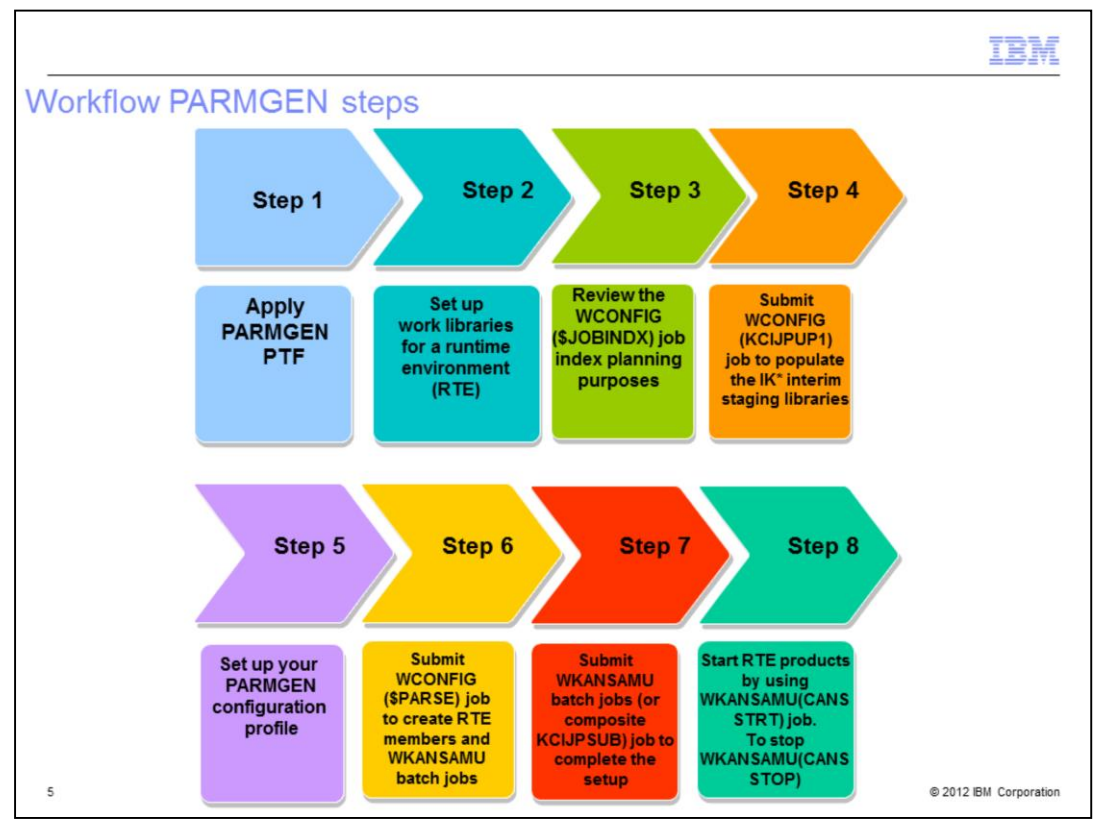

This slide summarizes the eight PARMGEN steps.

As described in step 1, your first action is to apply the PARMGEN PTF that updates your SMP/E environment and enables you to use PARMGEN.

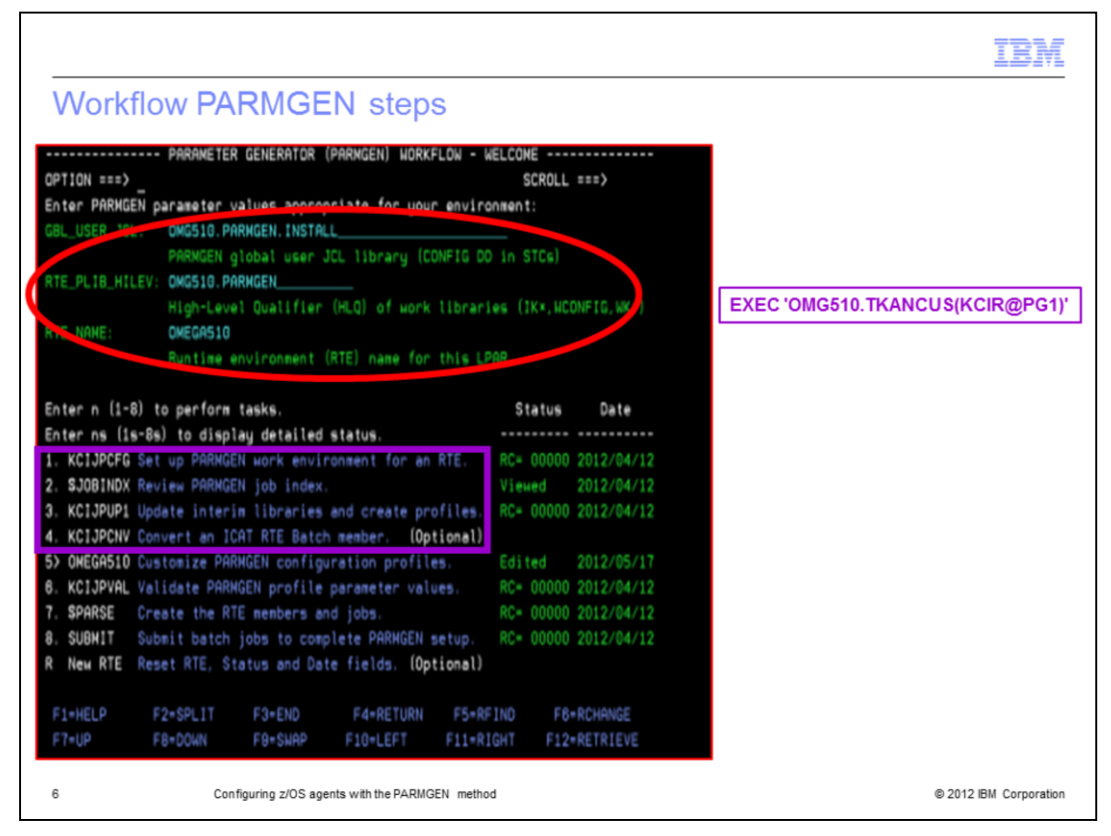

After you enter the TSO command, you can see the PARMGEN panel. In this slide, you can see an example of this command where OMEG510 is the high-level qualifier that is used in the environment.

All the steps that you have to submit to complete your customization are in this PARMGEN panel. The numbers 1 to 9 on the screen are the steps. In particular, you must perform steps 1, 2, 3, and 5.

Supply the values that are in the red circle before you start step 1.

Review and run the KCIJPCFG job that set up the PARGEN environment for your runtime environment, as described in step 1.

Review the \$JOBINDEX that is a readme file of the PARMGEN jobs, as described in step 2.

Review and run the KCIJPUP1 job that populates the interim staging libraries. This step is described in step 3.

Step 4 is optional and you can skip it.

Review step 5, named like your RTE to customize the PARMGEN configuration profile members. In the next slide, you can find all the details about this point.

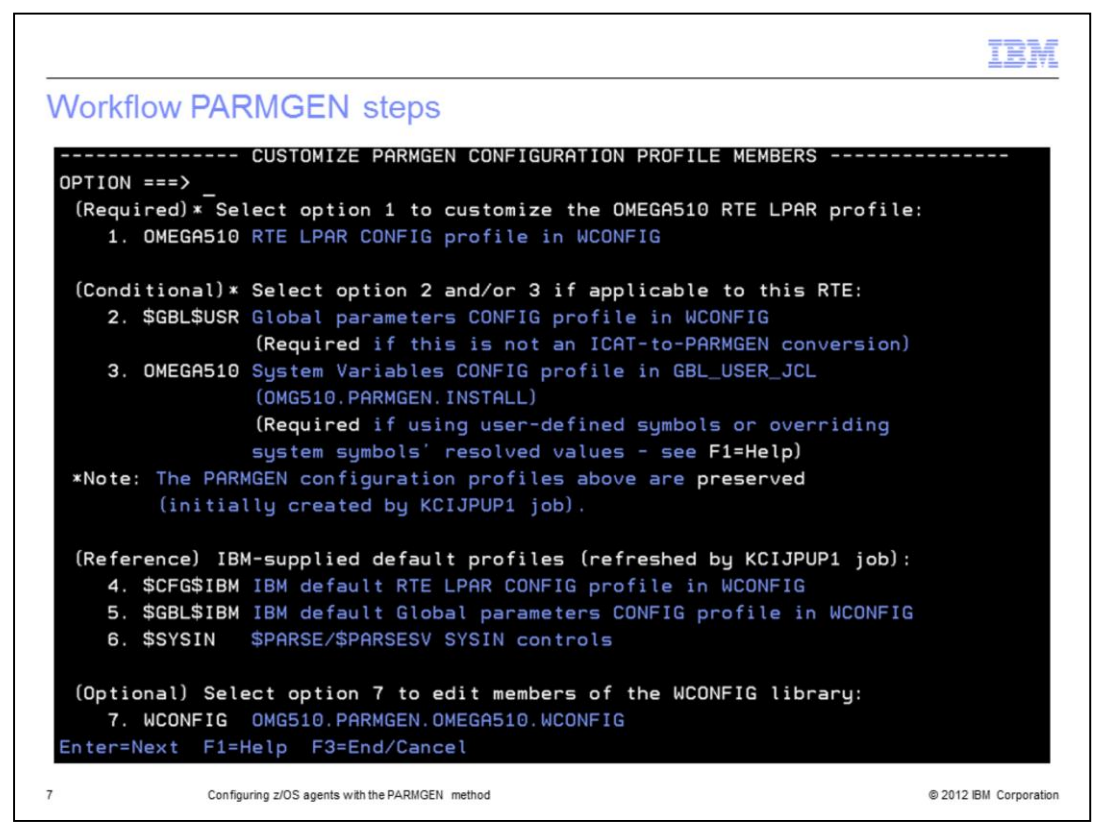

This slide shows the PARMGEN panel for the configuration profiles. You can see these options to configure the profile members.

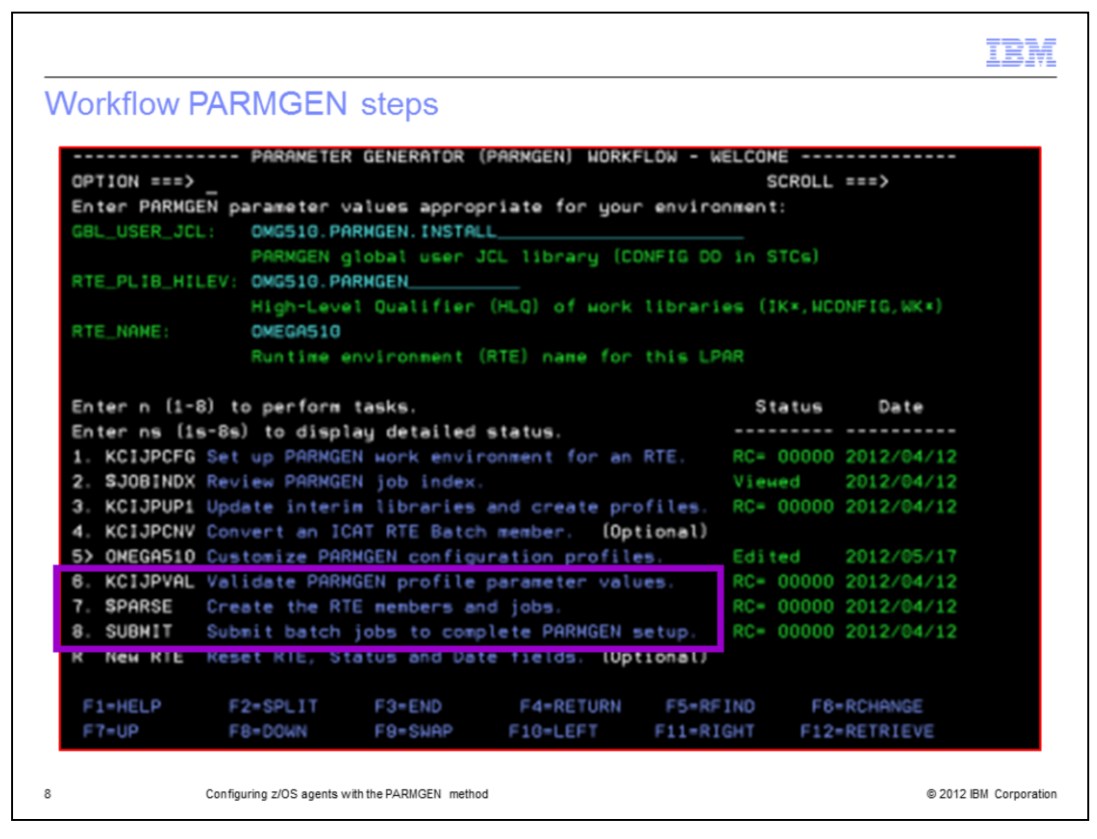

After you have customized the profiles, you can move to step 6. For this step, you must review and run the KCIJPVAL job that validates the parameter value settings you set.

At step 7, you must review and run the \$PARSE job. This job creates the RTE, populates the WKANSAMU libraries, and creates all the jobs that you submit in step 8.

If your RTE contains system variables, then the name of the job you have to use \$PARSEV.

You have to review step 8, named SUBMIT, to complete the PARMGEN setup. In the next slide, you can find all the details about this point.

| <br>0PT          | ION ===>  | SUBMIT BATCH J       | OBS TO COMPLET | E PARMGEN SE  | TUP   | SCROLL | ===> PAGE  |
|------------------|-----------|----------------------|----------------|---------------|-------|--------|------------|
| Sel              | ect optio | n 1 to SUBMIT the fu | ll set of comp | oosite jobs i | n WKf | ANSAMU |            |
| Alt              | ernativel | y, select other opti | ons to SUBMIT  | each job ind  | ivid  | ually. |            |
| Pre              | ss F1=Hel | p for additional con | siderations wh | nen selecting | opt   | ions 4 | -11.       |
|                  | -         |                      |                |               |       |        |            |
| Not              | e: Enter  | ns (1s-12s) for det  | ailed task sta | atus.         | S     | tatus  | Date       |
| 1.               | KCIJPSUB  | Composite master SU  | BMIT job       |               |       |        |            |
| 2.               | KCIJPALO  | Allocate runtime li  | braries        |               | RC=   | 00000  | 2012/02/24 |
| З.               | KCIJPLOD  | Load TK*->RK* runti  | me libraries   |               | RC=   | 00000  | 2012/04/12 |
| 4.               | KCIJPSEC  | Product security     |                | (Conditional) | RC=   | 00000  | 2012/02/27 |
| 5.               | N/A       | System Variables IE  | BUPDTE         | (Conditional) |       |        |            |
| 6.               | KCIJPUSP  | USS preparation      |                | (Conditional) | RC=   | 00000  | 2012/02/27 |
| 7.               | KCIJPUSS  | USS system set-up    | (Authorizati   | ion required) | RC=   | 00000  | 2012/02/27 |
| 8.               | KCIJPSYS  | System set-up        | (Authorizati   | on required)  | RC=   | 00000  | 2012/02/28 |
| 0                | KCIJPLNK  | ASM/Link RKANMODU m  | odules         | (Conditional) | RC=   | 00000  | 2012/02/28 |
| 9.               | KCIJPCPY  | Backup IK*,WK* or R  | K* user lib.   | (Conditional) |       |        |            |
| 9.<br>10.        |           | WK*->RK* deployment  |                | (Conditional) | RC=   | 00000  | 2012/02/28 |
| 9.<br>10.<br>11. | KCIJPW2R  | the state deprogment |                |               |       |        |            |

This slide shows the panel for the SUBMIT BATCH JOBS. As you can see, you have two options: run the KCIJPSUB job or run all the jobs that are listed from step 2 to step 12.

The suggestion is to run the KCIJPSUB composite job that automatically submits each single job in one step.

You can use the CANSSTRT and CANSSTOP jobs in the WKANSAMU library to start and stop the products inside the RTE.

|                                                                             | IBM                 |
|-----------------------------------------------------------------------------|---------------------|
| Apply PARMGEN PTF                                                           |                     |
|                                                                             |                     |
| To download the latest available PARMGEN PTFs consult the PARMGEN Technote: |                     |
| PARMGEN Configuration for OMEGAMON/TMS Products on z/OS                     |                     |
| http://www-304.ibm.com/support/docview.wss?uid=swg21417935                  |                     |
| Suggestion: back up the current SMP/E before applying PTF                   |                     |
| 10 Configuring z/OS agents with the PARMGEN method © 20                     | 012 IBM Corporation |

In the Technote, you can find all the available PTFs that you can use to start the PARMGEN. Each PTF supersedes the previous one.

Back up your current SMP/E before applying any PTF if you need to roll back.

You can refer to the link that is shown for documentation of the PARMGEN method.

|                                           |                                                                                                | IBM                  |
|-------------------------------------------|------------------------------------------------------------------------------------------------|----------------------|
| Job                                       | execution history                                                                              |                      |
|                                           |                                                                                                |                      |
|                                           |                                                                                                |                      |
| ■ &rh<br>con                              | illev.&rte.WCONFIG(\$IVPRPT) shows the result of each KCIJP* job that you ru<br>figure the RTE | in to                |
| <ul> <li>&amp;rh</li> <li>runt</li> </ul> | ilev.&rte.WSUPERC data set shows the results of a comparison between WK*<br>time libraries     | and <b>RK</b> *      |
|                                           |                                                                                                |                      |
|                                           |                                                                                                |                      |
|                                           |                                                                                                |                      |
|                                           |                                                                                                |                      |
|                                           |                                                                                                |                      |
|                                           |                                                                                                |                      |
|                                           |                                                                                                |                      |
| 11                                        | Configuring z/OS agents with the PARI/IGEN method ©                                            | 2012 IBM Corporation |

There are two useful data sets that track the job execution history:

In the WCONFIG library, you can check the member \$IVPRPT. It contains the results of all the jobs you submit.

In the WSUPERC data set, you can find the results of the comparison between the working and the runtime libraries. This information allows you to identify a mismatch between these libraries.

|                                                                 | IBM                    |
|-----------------------------------------------------------------|------------------------|
| Review                                                          |                        |
|                                                                 |                        |
|                                                                 |                        |
| <ul> <li>Advantages to using PARMGEN instead of ICAT</li> </ul> |                        |
| Workflow PARMGEN steps                                          |                        |
| Applying the PARMGEN PTF                                        |                        |
| <ul> <li>Job execution history</li> </ul>                       |                        |
|                                                                 |                        |
|                                                                 |                        |
|                                                                 |                        |
|                                                                 |                        |
|                                                                 |                        |
|                                                                 |                        |
|                                                                 |                        |
|                                                                 |                        |
| 12 Configuring z/OS agents with the PARI/GEN method             | © 2012 IBM Corporation |

Process review.

Configuring a z/OS agent with PARMGEN includes these steps:

- 1. Describe the advantages to using PARMGEN instead of ICAT
- 2. Check all the actions that are required to work with PARMGEN
- 3. Apply the PTF that allows you to start with PARMGEN
- 4. Complete the eight steps that are required to customize your RTE
- 5. Always check that each step completed successfully

|          |                                                                                                    | IBM                    |
|----------|----------------------------------------------------------------------------------------------------|------------------------|
| Sur      | nmary                                                                                                    |                        |
|          |                                                                                                    |                        |
| No<br>PA | w that you completed this module, you can install your Omegamon z/OS age<br>RMGEN instead of the ICAT tool | nt by with             |
|          |                                                                                                    |                        |
|          |                                                                                                    |                        |
|          |                                                                                                    |                        |
|          |                                                                                                    |                        |
|          |                                                                                                    |                        |
|          |                                                                                                    |                        |
|          |                                                                                                    |                        |
| 13       | Configuring z/OS agents with the PARMGEN method                                                            | © 2012 IBM Corporation |

Now you completed this module, you can install your Omegamon z/OS agent by with PARMGEN instead of the ICAT tool.

| IBA                                                                                                    | VĽ    |
|----------------------------------------------------------------------------------------------------|-------|
| Trademarks, disclaimer, and copyright information                                                                                                    |       |
|                                                                                                    |       |
|                                                                                                    |       |
| IBM, the IBM logo, ibm.com, and z/OS are trademarks or registered trademarks of International Business Machines Corp., registered in many jurisdictions worldwide. Other product and service names might be trademarks of IBM or other companies. A current list of other IBM trademarks is available on the web at " <u>Copyright and trademark information</u> " at http://www.ibm.com/legal/copytrade.shtml                                                                                                    |       |
| Other company, product, or service names may be trademarks or service marks of others.                                                                                                    |       |
| THE INFORMATION CONTAINED IN THIS PRESENTATION IS PROVIDED FOR INFORMATIONAL PURPOSES ONLY. WHILE EFFORTS WERE<br>MADE TO VERIFY THE COMPLETENESS AND ACCURACY OF THE INFORMATION CONTAINED IN THIS PRESENTATION, IT IS PROVIDED<br>"AS IS" WITHOUT WARRANTY OF ANY KIND, EXPRESS OR IMPLIED. IN ADDITION, THIS INFORMATION IS BASED ON IBM'S CURRENT<br>PRODUCT PLANS AND STRATEGY, WHICH ARE SUBJECT TO CHANGE BY IBM WITHOUT NOTICE. IBM SHALL NOT BE RESPONSIBLE FOR<br>ANY DAMAGES ARISING OUT OF THE USE OF, OR OTHERWISE RELATED TO, THIS PRESENTATION OR ANY OTHER DOCUMENTATION.<br>NOTHING CONTAINED IN THIS PRESENTATION IS INTENDED TO, NOR SHALL HAVE THE EFFECT OF, CREATING ANY WARRANTIES OR<br>REPRESENTATIONS FROM IBM (OR ITS SUPPLIERS OR LICENSORS), OR ALTERING THE TERMS AND CONDITIONS OF ANY AGREEMENT<br>OR LICENSE GOVERNING THE USE OF IBM PRODUCTS OR SOFTWARE. |       |
| © Copyright International Business Machines Corporation 2013. All rights reserved.                                                                                                    |       |
|                                                                                                    |       |
|                                                                                                    |       |
|                                                                                                    |       |
|                                                                                                    |       |
|                                                                                                    |       |
|                                                                                                    |       |
| 14 © 2012 IBM Corpora                                                                                                    | ition |